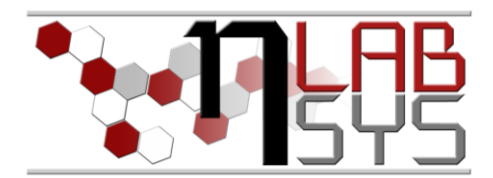

## Laboratoř Metalomiky a Nanotechnologií

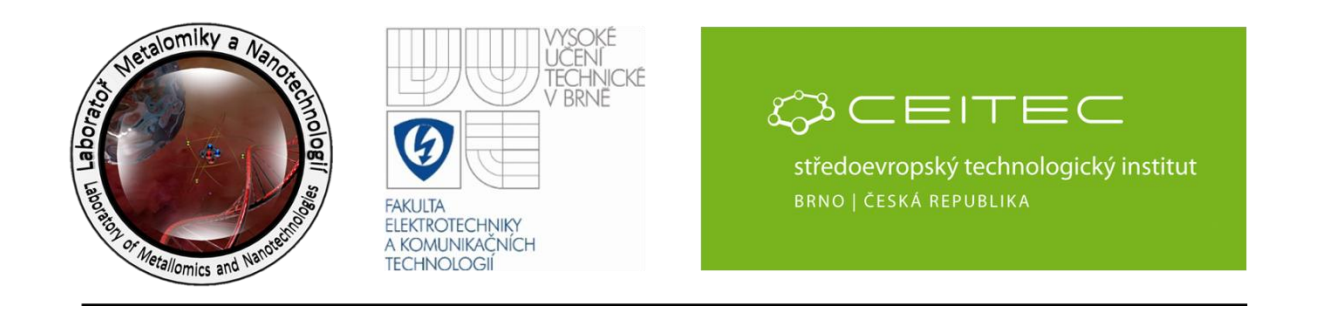

# Příprava GFP pro molekulárně biologické aplikace 1.část: Biosyntéza GFP

#### Anotace

Zelený fluorescenční protein (GFP), který lze vnést do všech možných buněk a organismů. Je možné jej připojit k nejrůznějším proteinům, a tak je fluorescenčně označit bez nutnosti

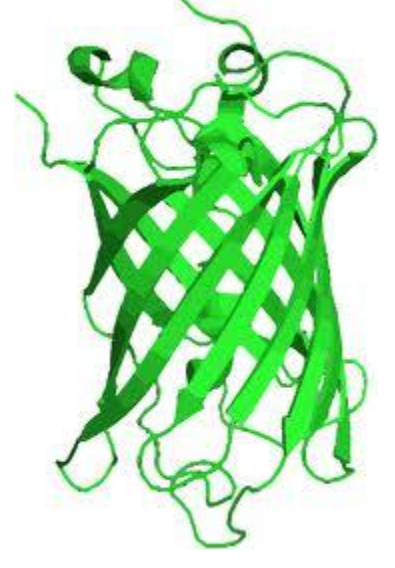

dalších spolupůsobících látek, neboť jeho absorpční a emisní centrum vzniká spontánní reakcí tří aminokyselin - serinu, tyrosinu a glycinu – které jsou součástí jeho struktury. Jde o poměrně malý protein složený z 238 aminokyselin, přičemž tři z nich spontánně za přístupu kyslíku vytvářejí fluorescenční p-hydroxybenzylideneimidazilonin. chromofor Ten má dominantní absorpční maximum při 400 nm a emisní maximum při 505 nm. Zelený fluorescenční protein má velice zajímavou strukturu – tzv. beta-barel složený z 11 vláken beta-skládaných listů s jednou alfa-šroubovicí zanořenou do nitra "soudku". Chromofor je součástí této šroubovice a je umístěn přibližně uprostřed molekuly. Sekvence tří aminokyselin, které tvoří chromofor, není v denaturovaném (rozvolněném) proteinu ničím zajímavá – ale pokud se zelený fluorescenční protein

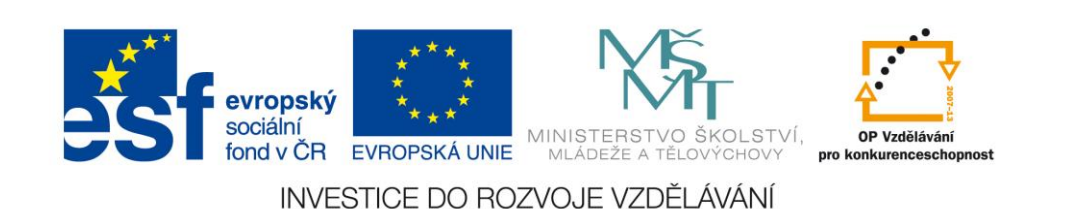

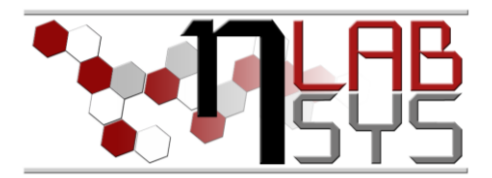

sbalí do "soudku", prudké zakřivení vyvolá chemickou reakci.

Takto modifikovaný zelený fluorescenční protein nefluoreskuje. Proto je nutná přítomnost molekulárního kyslíku, v jehož přítomnosti nastává další chemická reakce, pomocí níž vzniká plně fluorescenční protein.

#### Použité chemikálie

SOC médium, LB agar, ampicilin, arabinosa, EDTA, TRIS-HCl, lysozym

#### Pracovní postup

#### Chemická transformace

1. 2 μl vektoru pGLO-GFP přidáme do mikrozkumavky s chemicky kompetentní *E.coli* a směs jemně promícháme. Nemíchat pipetováním!

2. Mikrozkumavku vložíme na 30 min do ledové lázně a necháme směs inkubovat.

3. Buňky poté necháme projít "teplotním šokem" při 42 °C po dobu 45 s bez třepání.

4. Okamžitě poté přeneseme mikrozkumavku do ledové lázně na 3 min.

5. Přidáme 250 µl SOC média (při laboratorní teplotě).

6. Mikrozkumavku pevně zavřeme a protřepeme v horizontální poloze (200 rpm) při 37 °C po dobu 1,30 h.

7. Rozetřeme 25-200  $\mu$ l směsi na selektivní misku (LB agar+ampicilin+arabinosa) a necháme inkubovat přes noc při 37 °C.

8. Účinné klonování vyprodukuje stovky kolonií. Pro další analýzu vybereme 10 kolonií.

#### Enzymatická lýze

1. *E.coli* s pGLO-GFP plasmidem pěstujeme v 250 ml LB média s 100 μg/ml ampicilinem a 0.2% arabinosou při 32 °C při třepání přes noc.

2. Buňky sklidíme odstředěním v 50 ml zkumavce Falcon při 4000 rpm po dobu 10 min.

3. Peletu několikrát důkladně promícháme rychlým pipetováním v TE pufru (1mM EDTA pH 8, 10mM TRIS-HCl pH 7.5).

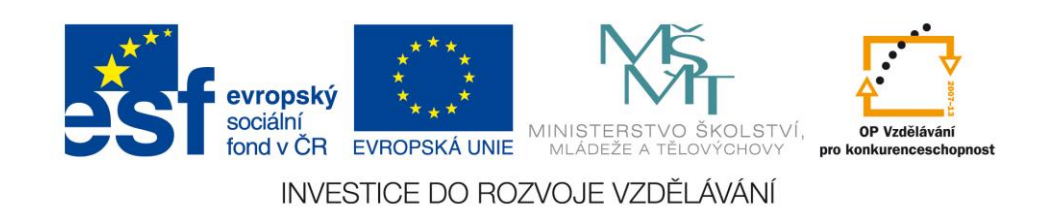

Mezinárodní spolupráce v oblasti "*in vivo*" zobrazovacích technik http://web2.mendelu.cz/af\_239\_nanotech/nanolabsys/

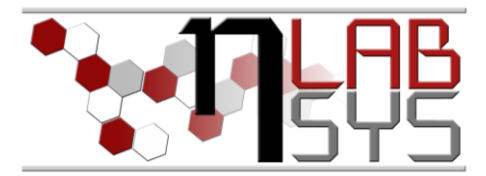

4. K promíchanému peletu přidáme čerstvý lysozym (10 mg/ml v

TE pufru) pro inicializaci enzymatického štěpení bakteriální buněčné stěny. Obsah zkumavky jemně promícháme otáčením zkumavky.

5. Zkumavku vložíme do mrazáku (-80 °C) na 30 min (zmražením dojde ke kompletnímu roztrhání bakterie).

6. Zkumavku vložíme do odstředivky a odstřeďujeme 10 min při 14000 rpm.

7. Supernatant odpipetujeme do nové zkumavky (proteiny jsou přítomny v supernatantu).

8. Izolace GFP pomocí Fast Protein Liquid Chromatography (FPLC; viz 2.část tohoto protokolu).

#### Doporučená literatura

Cormack, B. P., R. H. Valdivia, et al. (1996). "FACS-optimized mutants of the green fluorescent protein (GFP)." Gene 173(1): 33-38.

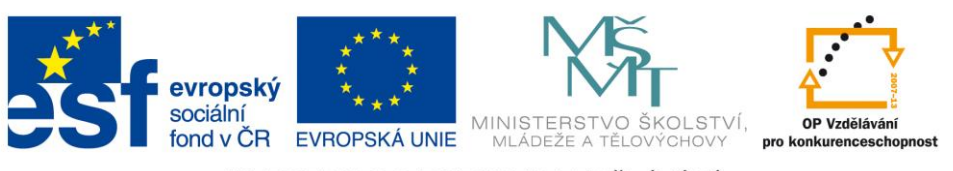

INVESTICE DO ROZVOJE VZDĚLÁVÁNÍ

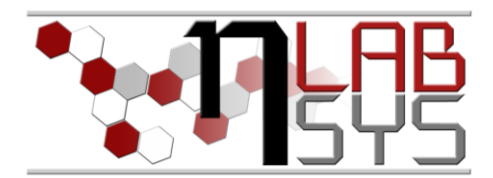

## Laboratoř Metalomiky a Nanotechnologií

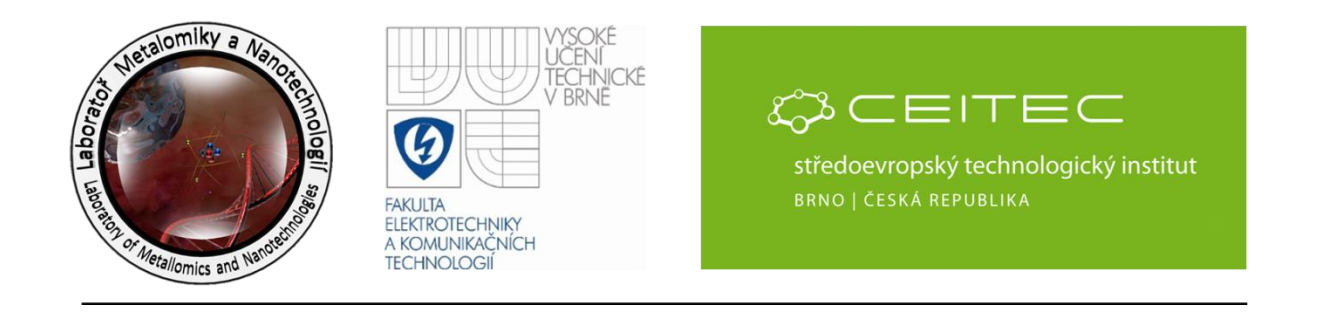

# Příprava GFP pro molekulárně biologické aplikace 2.část: Izolace GFP

#### Anotace

Zelený fluorescenční protein (GFP), který lze vnést do všech možných buněk a organismů. Je možné jej připojit k nejrůznějším proteinům, a tak je fluorescenčně označit bez nutnosti

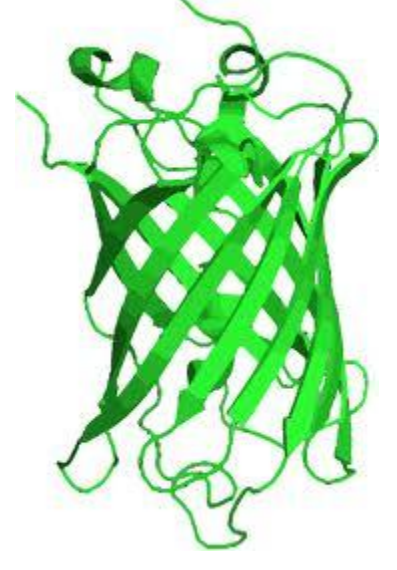

dalších spolupůsobících látek, neboť jeho absorpční a emisní centrum vzniká spontánní reakcí tří aminokyselin - serinu, tyrosinu a glycinu – které jsou součástí jeho struktury. Jde o poměrně malý protein složený z 238 aminokyselin, přičemž tři z nich spontánně za přístupu kyslíku vytvářejí fluorescenční p-hydroxybenzylidenimidazilonin. chromofor Ten má dominantní absorpční maximum při 400 nm a emisní maximum při 505 nm. Zelený fluorescenční protein má velice zajímavou strukturu – tzv. beta-barel složený z 11 vláken beta-skládaných listů s jednou alfa-šroubovicí zanořenou do nitra "soudku". Chromofor je součástí této šroubovice a je umístěn přibližně uprostřed molekuly. Sekvence tří aminokyselin, které tvoří chromofor, není v denaturovaném (rozvolněném) proteinu ničím zajímavá – ale pokud se zelený fluorescenční protein

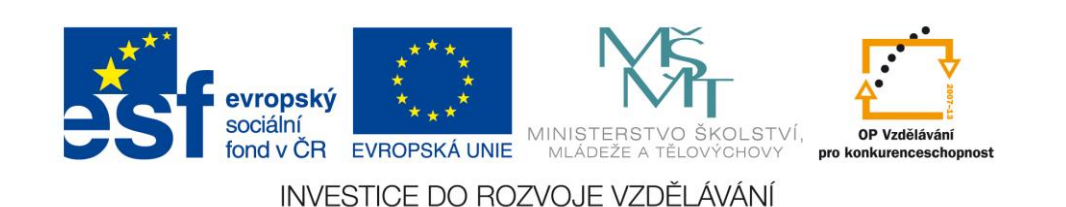

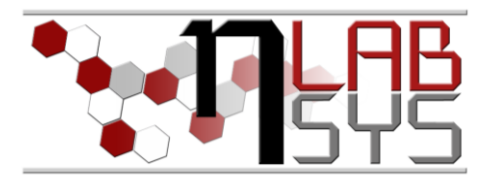

sbalí do "soudku", prudké zakřivení vyvolá chemickou reakci.

Takto modifikovaný zelený fluorescenční protein nefluoreskuje. Proto je nutná přítomnost molekulárního kyslíku, v jehož přítomnosti nastává další chemická reakce, pomocí níž vzniká plně fluorescenční protein.

#### Použité chemikálie

SOC médium, LB agar, ampicilin, arabinosa, EDTA, TRIS-HCl

#### Pracovní postup

#### **Izolace GFP pomocí FPLC**

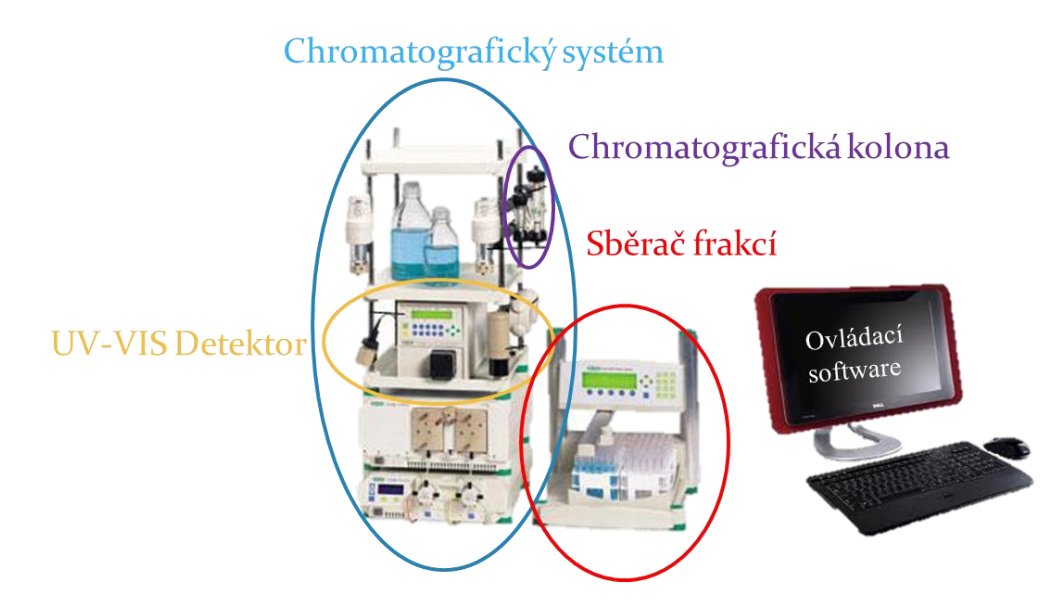

1. K systému FPLC připojíme chromatografickou kolonu (náplň Macro-Prep Methyl HIC Support, Bio-rad).

2. Systém promýváme Equilibration Buffer (průtok 6 ml/min) po dobu 5 min.

3. Supernatant (1 ml), získaný po enzymatické lýze buněk, smícháme s 1 ml Binding Buffer.

4. Po uplynutí 5 min (krok 2.) zastavíme promývání, na nástřikovém ventilu navolíme pozici I (inject) a vytáhneme injekční stříkačku a nabereme vzorek (krok 3.) do injekční stříkačky.

5. Na nástřikovém ventilu zvolíme pozici L (load).

- 6. Vyměníme Equilibration Buffer za Wash Buffer.
- 7. Spustíme program na izolaci GFP a necháme 5 min promývat.

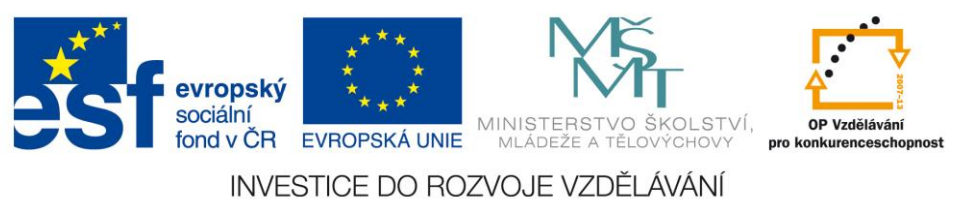

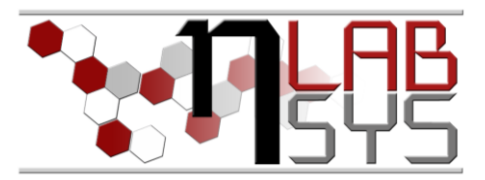

8. Dáme Pause a vyměníme Wash Buffer za TE Buffer a opět spustíme.

9. Po dvou minutách promývání zapneme sběrač frakcí a nakapeme čisté GFP do mikrozkumavek Eppendorf o objemu 1,5 ml.

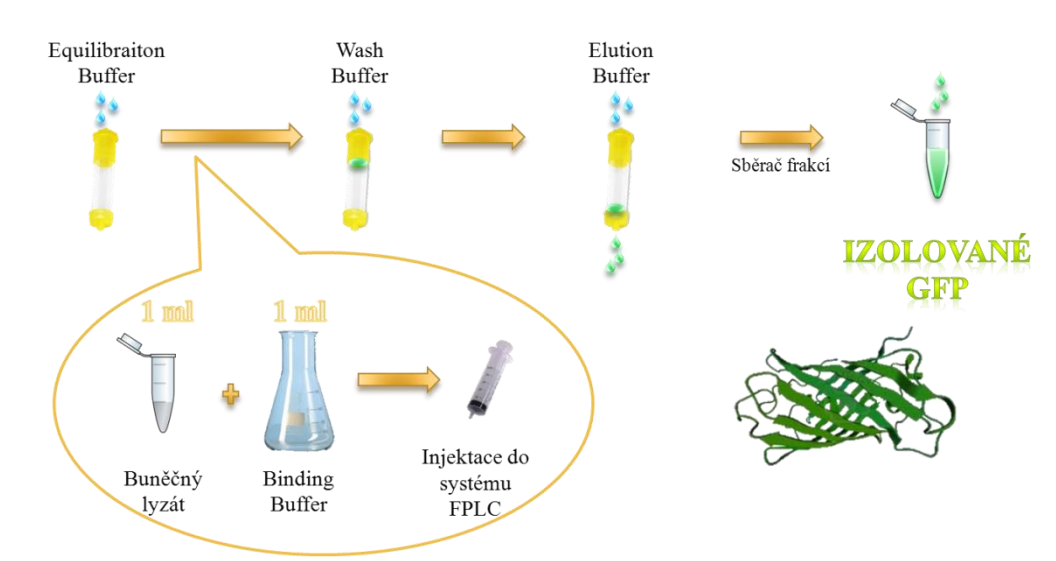

10. Přítomnost GFP ověříme vložením eppendorfky s proteinem do transiluminátoru a zkontrolujeme fluorescenci

11. Další ověření přítomnosti a čistoty GFP můžeme provést pomocí gelové elektroforézy (viz obrázek níže) a MALDI-TOF hmotnostní spektrometrie (viz 3. část tohoto protokolu).

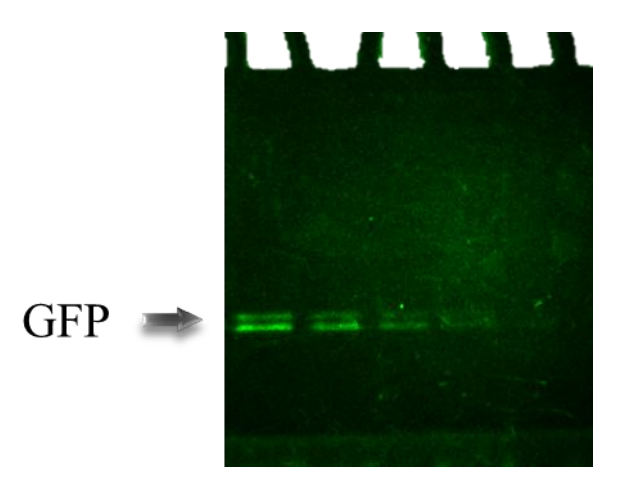

#### Doporučená literatura

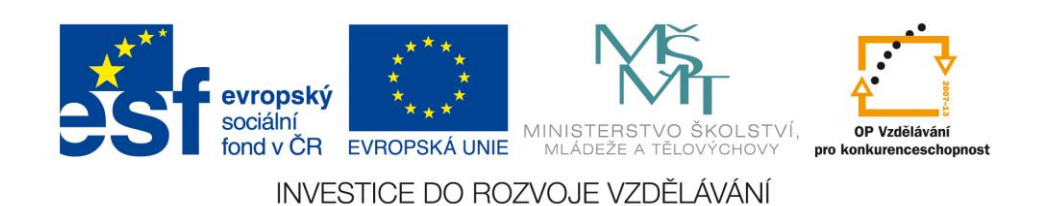

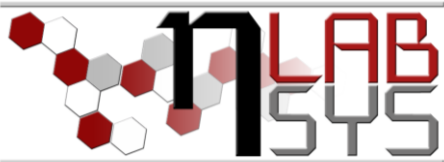

Cormack, B. P., R. H. Valdivia, et al. (1996). "FACS-optimized mutants of the green fluorescent protein (GFP)." Gene 173(1): 33-38.

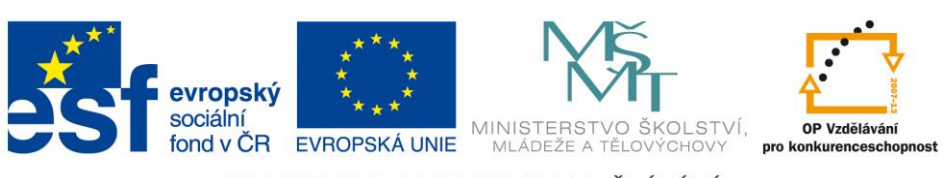

INVESTICE DO ROZVOJE VZDĚLÁVÁNÍ

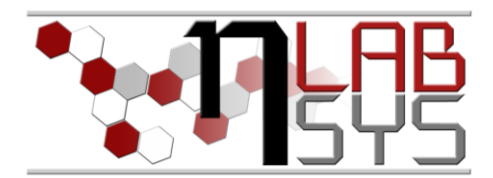

středoevropský technologický institut

# 

### Laboratoř Metalomiky a Nanotechnologií

ELEKTROTECHNIKY A KOMUNIKAČNÍC TECHNOLOGIÍ

## Příprava GFP pro molekulárně biologické aplikace 3.část: Ověření GFP pomocí MALDI-TOF MS

#### Anotace

Zelený fluorescenční protein (GFP), který lze vnést do všech možných buněk a organismů. Je možné jej připojit k nejrůznějším proteinům, a tak je fluorescenčně označit bez nutnosti

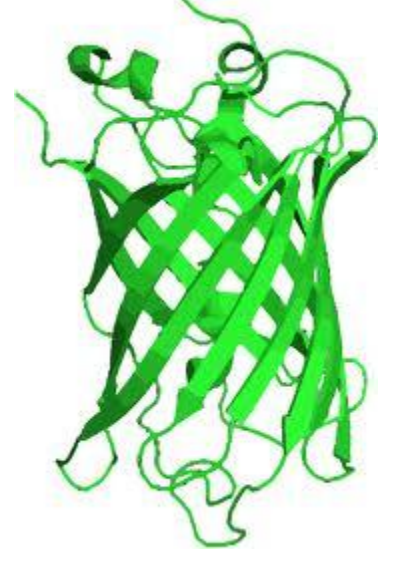

dalších spolupůsobících látek, neboť jeho absorpční a emisní centrum vzniká spontánní reakcí tří aminokyselin - serinu, tyrosinu a glycinu – které jsou součástí jeho struktury. Jde o poměrně malý protein složený z 238 aminokyselin, přičemž tři z nich spontánně za přístupu kyslíku vytvářejí fluorescenční p-hydroxybenzylidenimidazilonin. chromofor Ten má dominantní absorpční maximum při 400 nm a emisní maximum při 505 nm. Zelený fluorescenční protein má velice zajímavou strukturu – tzv. beta-barel složený z 11 vláken beta-skládaných listů s jednou alfa-šroubovicí zanořenou do nitra "soudku". Chromofor je součástí této šroubovice a je umístěn přibližně uprostřed molekuly. Sekvence tří aminokyselin, které tvoří chromofor, není v denaturovaném (rozvolněném) proteinu ničím zajímavá – ale pokud se zelený fluorescenční protein

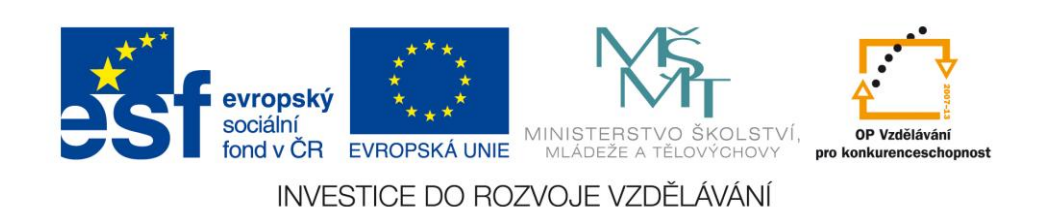

Mezinárodní spolupráce v oblasti "*in vivo*" zobrazovacích technik http://web2.mendelu.cz/af\_239\_nanotech/nanolabsys/

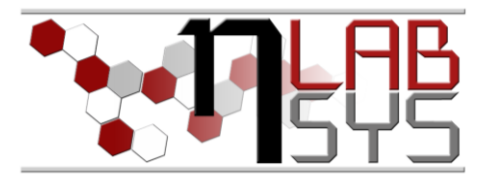

sbalí do "soudku", prudké zakřivení vyvolá chemickou reakci.

Takto modifikovaný zelený fluorescenční protein nefluoreskuje. Proto je nutná přítomnost molekulárního kyslíku, v jehož přítomnosti nastává další chemická reakce, pomocí níž vzniká plně fluorescenční protein.

#### Použité chemikálie

Kyselina α-kyan-4-hydroxyskořicová (HCCA), kyselina trifluoroctová (TFA), acetonitril (ACN), voda (ACS čistota), kalibrační směs proteinů (Bruker), izolované GFP

#### Pracovní postup

#### Ověření přítomnosti GFP ve vzorku pomocí MALDI-TOF hmotnostní spektrometrie

- 1. Připravíme si roztok matrice HCCA rozpuštěním cca 20 mg HCCA v 1 ml 50% ACN a 0,1% TFA. Pro rychlejší rozpuštění využijeme ultrazvukové lázně.
- 2. Vzorek izolovaného GFP odsolíme pomocí Amicon ultra 3k (viz návod k filtru Amicon).
- 3. Smícháme několik μl odsoleného GFP s roztokem matrice HCCA v objemovém poměru 1:1. To stejné provedeme s kalibrační směsí proteinů.
- 4. Na MALDI destičku (viz obrázek níže) naneseme pomocí mikropipety 2-3 kapky směsi kalibrařních proteinů s HCCA matricí a 2-3 kapky směsi vzorku s HCCA matricí. Objem kapky je 1 μl. Nanášení provádímě v boxu Biosan. Používáme rukavice a dáváme si pozor na kontaminaci vzorku/destičky (vlasy, chlupy,...). Zapíšeme si do laboratorního deníku pozice jednotlivých skvrn.

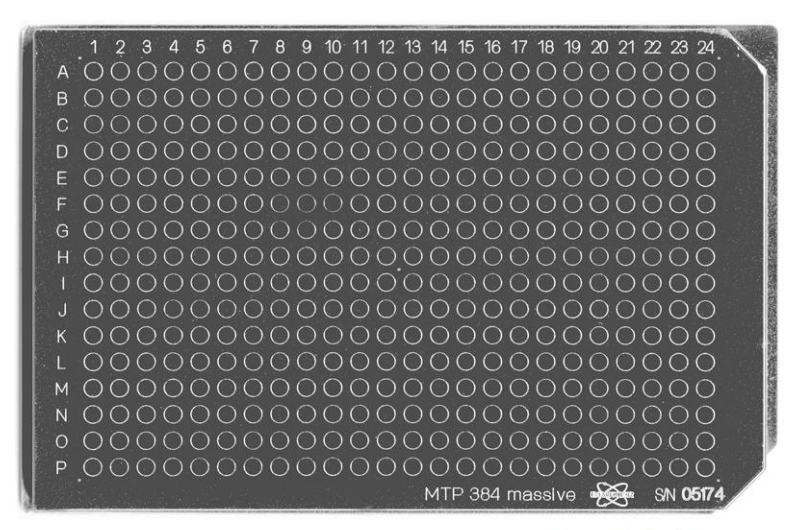

www.ms-textbook.com

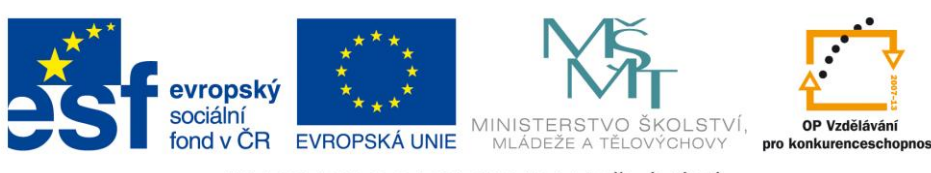

INVESTICE DO ROZVOJE VZDĚLÁVÁNÍ

Mezinárodní spolupráce v oblasti "*in vivo*" zobrazovacích technik http://web2.mendelu.cz/af\_239\_nanotech/nanolabsys/

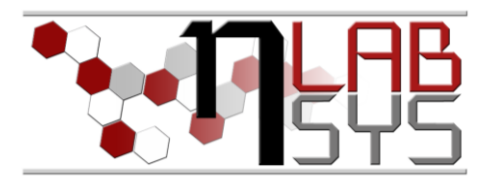

- 5. Nanesené skvrny necháme vyschnout (v boxu) při laboratorní teplotě.
- 6. MALDI destičku s nanesenými a vyschlými skvrnami snasadíme na adaptér a stiskneme tlačítko PUSH na MALDI-TOF hmotnostním spektrometru. Počkáme, až se kryt dostane dolů a pak pomocí palce odděláme krytku. MALDI destičku s adaptérem vložíme dovnitř a krytku i kryt zavřeme.
- Zmáčkneme zelené tlačítko LOAD/EJECT. Jakmile dojde k "usazení" MALDI destičky v iontovém zdroji, rozsvítí se kontrolka READY. Přístroj je připraven k měření.
- 8. V hlavním panelu programu flexControl (viz obrázek níže) se klikne na *File→Select method* a vybere se vhodná metoda. Pro měření proteinů metoda s LP (linear positive).

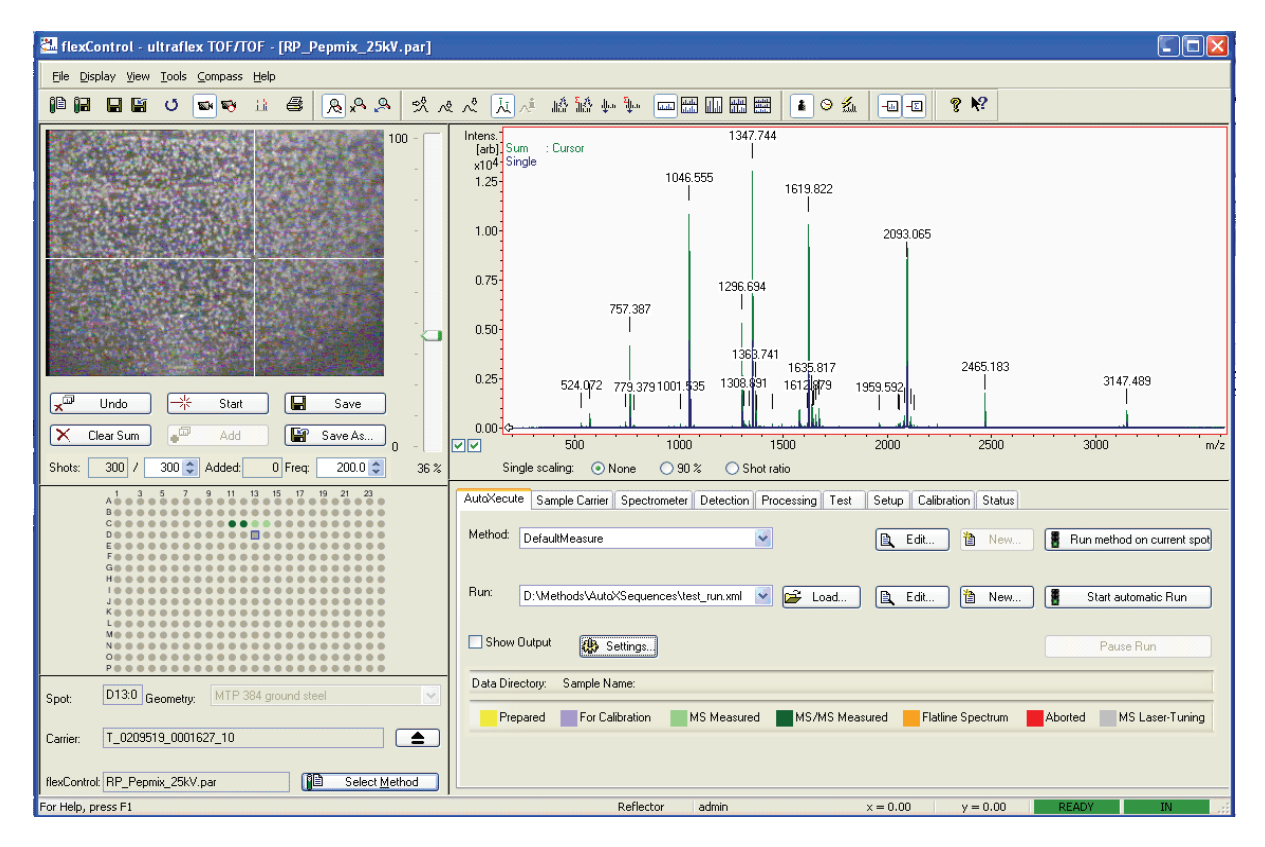

- 9. V položce *Detection* zkontrolujeme a případně upravíme rozsah  $\frac{m}{z}$ , ve kterém hodláme měřit.
- 10. Před začátkem kalibrace otevřeme položku *Calibration* a načteme vhodný seznam proteinů. Pokud není seznam úplný, doplníme název proteinu a jeho hmotnost. Zkontolujeme stav přístroje musí svítit zelená kontrolka READY a ACCES na přístroji. V programu flexControl lze vidět v pravém dolním rohu nápis READY a IN na zeleném podkladu (IN značí, že je destička vložena a připravena k měření).

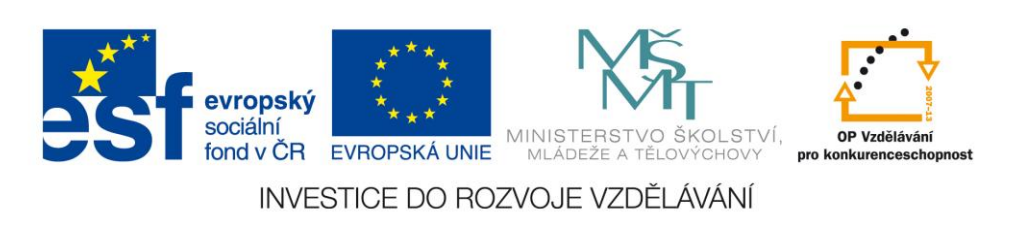

Mezinárodní spolupráce v oblasti "*in vivo*" zobrazovacích technik http://web2.mendelu.cz/af\_239\_nanotech/nanolabsys/

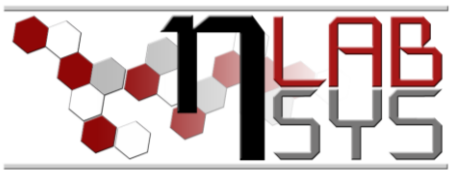

- 11. Na schématu MALDI destičky v programu flexControl klikneme na pozici, kam jsme nanesli kalibrační směs. Na kameře můžeme sledovat, jak se destička posouvá na požadovanou pozici.
- 12. V kolonce *Shots* pod kamerou nastavíme počet krátkých pulzů laseru na 500. Vhodný výkon laseru nastavíme na posuvníku napravo od kamery začínáme měřit s malou energií laseru a pomalu posouváme posuvníkem nahoru, dokud dochází ke zlepšování kvality spekter. Jakmile se začne zvedat "baseline" spektra, přestaneme zvyšovat výkon laseru a nastavíme posuvník o zhruba 5 % níže.
- 13. Klikneme na tlačítko *Start* pod kamerou a začneme měřit. Při "střílení" laserem ručně posouváme destičkou tak, že myší klikáme na různé body na kameře. Po "nastřílení" celého předem nadefinovaného počtu spekter zprůměrované spektrum uložíme kliknutím na *Save As* a popíšeme soubor.
- 14. V položce *Calibration* klikneme na *Automatic Assign*. Tím se přiřadí hmotnosti naměřených píků standardů k jejich referenčním hmotnostem z načteného seznamu. Zkontrolujeme spektrum, zda píky odpovídají referenčním hmotnostem (v co nejmenším rozsahu  $\frac{m}{z}$ ) a klikneme na *Apply*. Tím přístroj nakalibrujeme. V tabulce vidíme, jak moc se liší naměřená hodnota od hodnoty referenční a vypočtenou chybu. Klikneme na *Save* a spektrum znovu uložíme.
- 15. Po zkalibrování přístroje změříme a uložíme spektra GFP.

#### Doporučená literatura

GURÁŇ, Roman. Nanášení vzorků pro desorpční analytické metody (online). 2010 (cit. 21.6.2013). Bakalářská práce. Masarykova univerzita, Přírodovědecká fakulta. Vedoucí práce Jan Preisler. Dostupné z: <a href="http://is.muni.cz/th/270205/prif\_b/">http://is.muni.cz/th/270205/prif\_b/</a>.

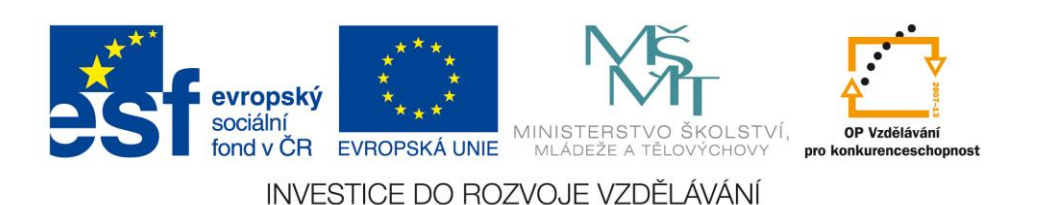